# Installation and Configuration Guide

AudioCodes One Voce Operations Center (OVOC)

# **Device Manager Agent**

Version 7.6

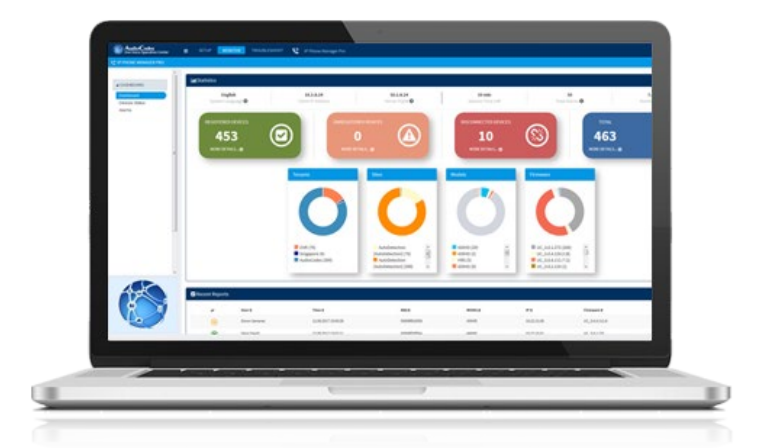

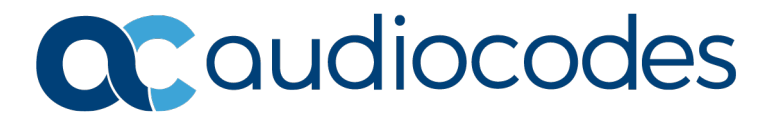

# **Table of Contents**

| 1 | Intro | oduction                                                           | 7  |
|---|-------|--------------------------------------------------------------------|----|
|   | 1.1   | About this Guide                                                   | 7  |
|   | 1.2   | About the Agent                                                    | 7  |
|   | 1.3   | Benefits                                                           | 7  |
|   | 1.4   | Security                                                           | 8  |
|   |       | 1.4.1 Managing Devices within the Same Network as OVOC             | 8  |
|   |       | 1.4.2 Managing Devices behind a NAT                                | 9  |
|   |       | 1.4.3 Sending Actions from OVOC to Devices behind a NAT, via Agent | 10 |
| 2 | Sett  | ting up Device Manager Agents                                      | 13 |
|   | 2.1   | Enabling Device Manager to Support Agents                          | 13 |
|   | 2.2   | Installing a Device Agent                                          | 13 |
|   | 2.3   | Configuring a Device Agent                                         | 14 |
|   | 2.4   | Configuring a Tenant                                               | 15 |
| 3 | Mon   | nitoring Device Manager Agents                                     | 17 |

# List of Figures

| Figure 1-1: Managing Devices within the Same Network as OVOC                       | 8  |
|------------------------------------------------------------------------------------|----|
| Figure 1-2: Managing Devices behind a NAT                                          | 9  |
| Figure 1-3: Sending Actions from OVOC to Devices behind a NAT, Using Manager Agent | 10 |
| Figure 1-4: Device Manager Key                                                     | 10 |
| Figure 2-1: Enabling Manager Device to Support Agents                              | 13 |
| Figure 2-2: Agent's Web Interface                                                  | 14 |
| Figure 2-3: Tenant Configuration                                                   | 15 |
| Figure 3-1: Monitoring Device Manager Agents                                       | 17 |

### Notice

Information contained in this document is believed to be accurate and reliable at the time of printing. However, due to ongoing product improvements and revisions, AudioCodes cannot guarantee accuracy of printed material after the Date Published nor can it accept responsibility for errors or omissions. Updates to this document can be downloaded from <a href="https://www.audiocodes.com/library/technical-documents">https://www.audiocodes.com/library/technical-documents</a>.

This document is subject to change without notice.

Date Published: March-24-2019

### WEEE EU Directive

Pursuant to the WEEE EU Directive, electronic and electrical waste must not be disposed of with unsorted waste. Please contact your local recycling authority for disposal of this product.

### **Customer Support**

Customer technical support and services are provided by AudioCodes or by an authorized AudioCodes Service Partner. For more information on how to buy technical support for AudioCodes products and for contact information, please visit our website at <a href="https://www.audiocodes.com/services-support/maintenance-and-support">https://www.audioCodes.com/services-support/maintenance-and-support</a>.

### Stay in the Loop with AudioCodes

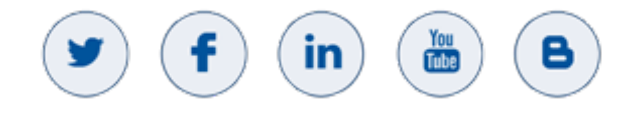

### **Documentation Feedback**

AudioCodes continually strives to produce high quality documentation. If you have any comments (suggestions or errors) regarding this document, please fill out the Documentation Feedback form on our Web site at <a href="http://online.audiocodes.com/documentation-feedback">http://online.audiocodes.com/documentation-feedback</a>.

## **Abbreviations and Terminology**

Each abbreviation, unless widely used, is spelled out in full when first used.

### **Related Documentation**

| Manual Name                                   |
|-----------------------------------------------|
| Device Manager Pro Administrator's Manual     |
| Device Manager Express Administrator's Manual |

### **Document Revision Record**

| LTRT  | Description              |
|-------|--------------------------|
| 91200 | Initial document release |

# **1** Introduction

# **1.1 About this Guide**

This guide shows how to install and configure the Device Manager Agent software application in order to manage devices located behind a NAT | Firewall from the OVOC.

# **1.2** About the Agent

The Device Manager Agent is software that can run on a Windows machine, downloadable from AudioCodes website. The Agent is installed on a specific host by the network administrator using an msi file. The host machine must use one of the following operating systems:

- Windows 10
- Windows server 2012
- Windows server 2016

The Agent is configured with the OVOC's FQDN or IP address. The Agent is also configured with the OVOC tenants related to it. The Agent is configured with a key, used to authenticate the Agent in the OVOC. After the Agent is configured and running, it sends a message to the OVOC at < 60 second intervals to check if there are actions for the devices under it. If there are, the Agent fetches an action list from the OVOC and performs the actions one by one on each device. The action list is:

- Check status
- Update firmware
- Reset phone
- Update configuration
- Send message

The Agent is stateless, i.e., it does not know if the action was successful or not.

### 1.3 Benefits

The Device Manager Agent enables network administrators using the OVOC to manage devices located behind a NAT | Firewall in a local enterprise network, from a global cloud network.

The Agent application allows the OVOC to send actions directly to devices.

Deployed on an enterprise's premises, the Agent opens a communications channel with the OVOC located in the global cloud network. The OVOC is then able to send commands to devices in the local network.

The OVOC consequently allows

- Internet Telephony Service Providers (ITSPs) to remotely manage devices in enterprise customer networks, through cloud services
- Software as a Service (SaaS) by a centralized hosting business
- Enterprise network administrators to manage devices located within their own network

# 1.4 Security

The connection between the OVOC and the Agent is secured using HTTPS over port 443. The Agent can operate with the devices using HTTPS as well.

### 1.4.1 Managing Devices within the Same Network as OVOC

The OVOC allows enterprise network administrators to manage devices located within their own network, viz., the on-premises solution.

- Devices send a keep-alive message to the OVOC once every hour
- The keep-alive timeout can be reduced per the number of the devices in the network
- Actions are sent interactively from the OVOC to the devices

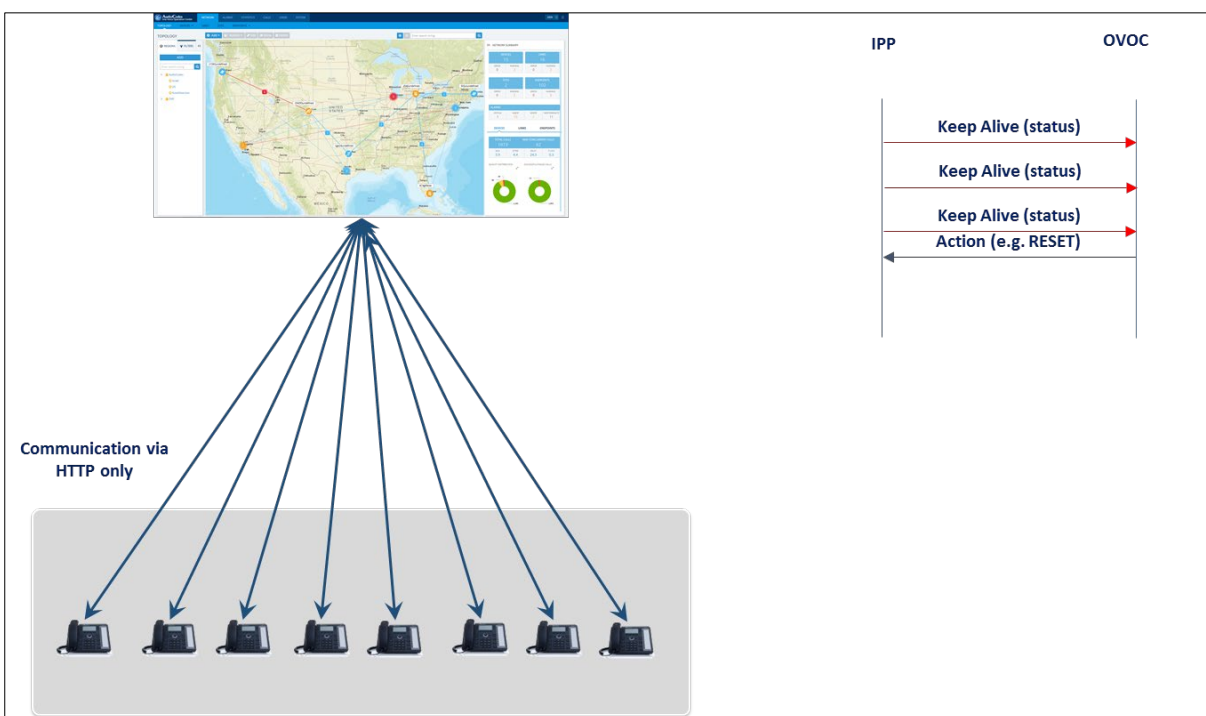

#### Figure 1-1: Managing Devices within the Same Network as OVOC

### 1.4.2 Managing Devices behind a NAT

- Devices send a keep-alive message to the OVOC once every hour
- The keep-alive timeout can be reduced per the number of the devices in the network
- The OVOC can't send actions to devices; devices send a configuration file (which can include actions) downloaded from the OVOC once a day (configurable).

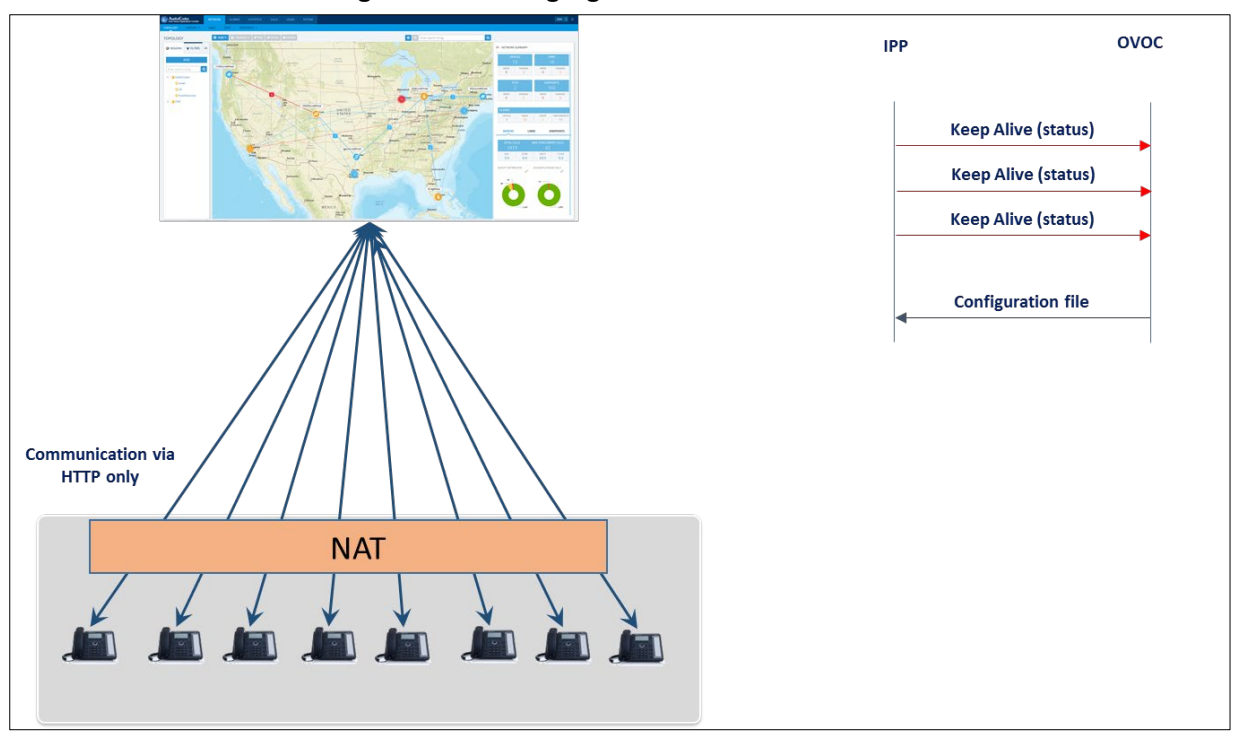

#### Figure 1-2: Managing Devices behind a NAT

### 1.4.3 Sending Actions from OVOC to Devices behind a NAT, via Agent

- Devices send a keep-alive message to the OVOC once every hour
- The keep-alive timeout can be reduced per the number of the devices in the network
- Actions are sent interactively from the OVOC to the devices, communicating via a NAT pinhole created by the Agent. The Agent checks for new actions for devices related to it, in the OVOC. If actions are present, the Agent performs them on the devices.

Figure 1-3: Sending Actions from OVOC to Devices behind a NAT, Using Manager Agent

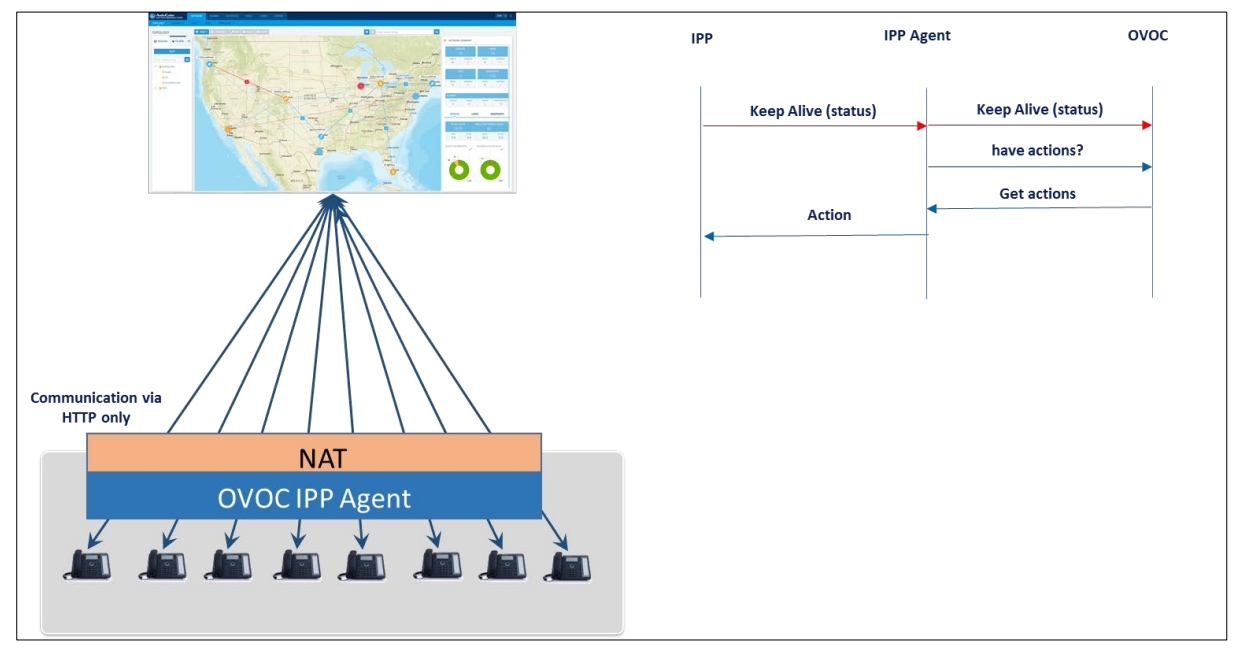

The OVOC determines per tenant if devices are behind a NAT and if an Agent is installed. The Device Manager has its own unique key to ensure that only authenticated Agents can access the application. The key is displayed in the 'Devices Agents Configuration' page of the Device Manager.

Figure 1-4: Device Manager Key

| • Devices Agents Configuration                                                                                                    |               |
|----------------------------------------------------------------------------------------------------|---------------|
| Enable Manage Device Agents                                                                                                    |               |
| For managing devices behind NAT.<br>It requires on premise installation of a windows service "Do<br>click here to download "Device Agent" 📩 | evice Agent". |
| Device Manager Service Key:                                                                                                    | 2009697957    |
| Save O Monitor Device Agents                                                                                                    |               |

The network administrator must configure this key on the Agent, using the Agent's Web Interface (see under Section 2.3 for detailed information). This must be done for Agent authentication purposes.

Each tenant operating with an Agent aggregates the actions of all devices under it. An Agent can handle more than one tenant.

When a network administrator performs an action in the OVOC on a specific device or list of devices, a message pops up indicating that the action was sent to the device and the status of the device will be updated in a few minutes.

Actions are stateless; after the Agent receives the list of actions, it's deleted from the OVOC.

Actions are not reliable; the network administrator can only determine if an action was performed by viewing the device status and device alarms.

This page is intentionally left blank.

# 2 Setting up Device Manager Agents

Before installing and configuring the Device Manager Agent, the Device Manager must be enabled to support Agents as shown in the next section.

# 2.1 Enabling Device Manager to Support Agents

The network administrator can enable support for the Agent in the Device Manager.

- > To enable support for the Agent:
- In the Device Manager, open the Devices Agents Configuration page (Setup > System > Device Agents).
- 2. Drag the **Enable Manager Device Agents** slider to the 'on' position.

| One Voice Operations Center                                                                                                    |                                       | Device Manager Pro                   |
|----------------------------------------------------------------------------------------------------|---------------------------------------|--------------------------------------|
| GENERATE CONFIGURATION                                                                                                    |                                       |                                      |
| <ul> <li>Setup Wizard</li> <li>Users &amp; Devices</li> <li>Devices Configuration</li> <li>Import / Export</li> <li>System</li> <li>View Tenants And Sites</li> <li>License</li> <li>Devices Agents</li> </ul> | Click here to download "Device Agent" | ervice "Device Agent".<br>2009697957 |
|                                                                                                    | Save     Monitor Device Agents        |                                      |
|                                                                                                    |                                       |                                      |

Figure 2-1: Enabling Manager Device to Support Agents

- 3. Click **Save**; the Device Manager now supports Agents.
- 4. Make sure that the icon is displayed in the uppermost right corner of the Device Manager GUI.
- 5. If it isn't displayed, log out and log in again.

# 2.2 Installing a Device Agent

Before installing the Device Manager Agent software application, make sure you have a clean Windows server

- with at least two cores for every 300 devices
- inside the NAT network (mandatory)
- able to reach all devices (mandatory)
- > To download the installation:
  - Click here to download "Device Agent"
- 2. Go to your Windows server and install it.

1.

# 2.3 Configuring a Device Agent

After installing the Device Manager Agent software application on the desktop, view the following icon displayed:

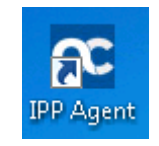

#### > To configure a Device Agent:

1. Click the icon shown above which is displayed after installing the Device Manager Agent software application on the desktop; the Agent's Web Interface page opens.

#### Figure 2-2: Agent's Web Interface

| Ovoc IP Address:         | Type Ovoc Ip Address         | Tenants          | +               |
|--------------------------|------------------------------|------------------|-----------------|
| IPP Manager Service Key: | Type IPP Manager Service Key | Type tenant name | X               |
| Loop Period Seconds:     | 5                            |                  |                 |
|                          |                              |                  | Save Parameters |

- 2. Enter the OVOC's IP Address/FQDN.
- In the 'Manager Service Key' field, enter the key. Obtain it from its field displayed in the 'Devices Agents Configuration' page in the Device Manager (Setup > System > Device Agents) (see Figure 1-4).
- 4. Enter a tenant name (you can set more than one tenant using the + icon)
- 5. Click Save Parameters.

# 2.4 Configuring a Tenant

Devices can send all their traffic directly to the OVOC or through an Agent. For devices to send their traffic through an Agent (recommended), you need to perform configuration at the tenant level. The tenants are the same tenants you configure in the Agent.

- > To configure a tenant:
- In the Device Manager, open the Tenant Configuration page (Setup > Devices Configuration > Tenant Configuration).

Figure 2-3: Tenant Configuration

| One Voice Operations Center                                                                                          |                                                           | TROUBLESHOOT                       |                   | Device Mana       | ager Pro       | 4                                                  | \acladmin <del>-</del> | <b>%</b> 0  |
|----------------------------------------------------------------------------------------------------|-----------------------------------------------------------|------------------------------------|-------------------|-------------------|----------------|----------------------------------------------------|------------------------|-------------|
| GENERATE CONFIGURATION                                                                                               |                                                           |                                    |                   |                   |                |                                                    | NET                    | WORK TOPOLO |
| Setup Wizard     Users & Devices     Devices Configuration     Templates                                             | Tenant Configurati<br>(This values will be added to the e | ON<br>nd of the MAC.cfg configurat | ion file)         | Select Tenant Dev | vices_Agents ▼ | ]                                                  |                        |             |
| Zero Touch Mapping<br>System Settings<br>DHCP Options Configuration<br>Template Placeholders<br>Tenant Configuration | Configuration Key:                                        | Type name                          |                   |                   |                |                                                    |                        | :           |
| Site Configuration                                                                                                   |                                                           |                                    | Configuration Key |                   |                | Configuration Value                                |                        |             |
| User Configuration<br>Devices Placeholders                                                                           | ems_server/provisioning/url                               |                                    |                   |                   |                | http://10.59.160.108                               |                        | â           |
| Generated Config Files<br>Firmware Files                                                                             | provisioning/configuration/u                              | rl                                 |                   |                   |                | http://10.59.160.108/configfiles                   |                        | Ê           |
| Import / Export                                                                                                    | provisioning/firmware/url                                 |                                    |                   |                   |                | http://10.59.160.108/firmwarefiles/%HTCS_FirmwareF | ile%                   | Ê           |
| ▶ System                                                                                                    |                                                           |                                    |                   |                   |                |                                                    |                        |             |

#### > To configure keep-alive traffic to be sent via the Agent:

ems\_server/provisioning/url http://AGENT\_IP

> To configure configuration files traffic to be sent via the Agent:

provisioning/configuration/url http://AGENT\_IP/configfiles

> To configure firmware files traffic to be sent via the Agent:

provisioning/firmware/url http://AGENT\_IP/firmwarefiles/%ITCS\_FirmwareFile%

This page is intentionally left blank.

# 3 Monitoring Device Manager Agents

The Device Manager allows network administrators to view a list of Device Manager Agents registered to the deployment as well as view the last action each Agent performed for its devices.

| $\geq$ | То | moni | itor | Agents: |  |
|--------|----|------|------|---------|--|
| · ·    |    | mon  |      | Agento. |  |

1. In the Device Agents Configuration page, click the OMONITOR MONITOR Agents

button or

the icon displayed in the uppermost right corner.

#### Figure 3-1: Monitoring Device Manager Agents

| Agent name         Tenant names         dates and time           WIN PRIRPB33/2Q5 - 10.59.30.103.03         Devices. Agents         2019-02-17 11:27:53           Image: Constraint Configuration         Devices. Agents         2019-02-17 11:27:53           Image: Constraint Configuration         Devices. Agents         2019-02-17 11:27:53           Image: Configuration         Devices. Agents         2019-02-17 07:36:11; PPhoneStendHessage; 10.38:2, 4, PRIPS3/2Q5, 0K           Image: Configuration         2019-02-17 07:36:50; PPhoneStendHessage; 10.38:2, 4, PRIPS3/2Q5, 0K         Image: Configuration           Image: Configuration         2019-02-17 07:36:50; PPhoneStendHessage; 10.38:2, 4, PRIPS3/2Q5, 0K         Image: Configuration           Image: Configuration         2019-02-17 07:36:50; PPhoneStendHessage; 10.38:2, 4, PRIPS3/2Q5, 0K         Image: Configuration           Image: Configuration         2019-02-17 07:36:50; PPhoneStendHessage; 10.38:2, 4, PRIPS3/2Q5, 0K         Image: Configuration           Image: Configuration         2019-02-17 07:36:50; PPhoneStendHessage; 10.38:2, 4, PRIPS3/2Q5, 0K         Image: Configuration           Image: Configuration         2019-02-17 07:31:50; ImphoneStendHessage; 10.38:2, 4, PRIPS3/2Q5, 0K         Image: Configuration           Image: Configuration         2019-02-17 07:31:50; ImphoneStendHessage; 10.38:2, 4, PRIPS3/2Q5, 0K         Image: Configuration           Image: Configuration         2019-02-17 07:31:50; I | 📽 Der              | vices Agents Status                                                   |                |                     |
|----------------------------------------------------------------------------------------------------|--------------------|-----------------------------------------------------------------------|----------------|---------------------|
| NIN PRRPSS/2Q2-1.03.93.163.108     Dexices, Agents     2019 02.17 11:27:53       C     Dexices     Dexices     Dexices                                                                                                    |                    | Agent name                                                            | Tenant names   | dates and time      |
| C         Deskes         Deskes           C         Last Activity         Deskes         Deskes                                                                                                    | WIN-P              | RIRP35V2QS - 10.59.160.108                                            | Devices_Agents | 2019-02-17 11:27:53 |
| Classical Agentic Configuration         Delate           Classical Agentic Configuration         Delate           Classical Agentic Configuration         Delate <td< td=""><td></td><td></td><td></td><td></td></td<>                                                                                                    |                    |                                                                       |                |                     |
| Last Actions           2         2019-02-17 07:35:11, IPPhoneSedMessage, 1.0.38:24, PBIRP35VQ25, OK           3         2019-02-17 07:34:53, IPPhoneSedMessage, 1.0.38:24, PBIRP35VQ25, OK           4         2019-02-17 07:34:53, IPPhoneSedMessage, 1.0.38:24, PBIRP35VQ25, OK           5         2019-02-17 07:34:53, IPPhoneSedMessage, 1.0.38:24, PBIRP35VQ25, OK           6         2019-02-17 07:31:43, IPPhoneSedMessage, 1.0.38:24, PBIRP35VQ25, OK           7         2019-02-17 07:31:43, IPPhoneSedMessage, 1.0.38:24, PBIRP35VQ25, OK                                                                                                    | <b>o</b> g De      | Vices Agents Configuration Delete                                     |                |                     |
| V         LESC PUCIUOTS           2         2019-02-17 07:35:11, IPPhoneSendMessage, 10.38.2.4, PRIRP35V2QS, OK           3         2019-02-17 07:34:30, IPPhoneSendMessage, 10.38.2.4, PRIRP35V2QS, OK           4         2019-02-17 07:34:30, IPPhoneSendMessage, 10.38.2.4, PRIRP35V2QS, OK           5         2019-02-17 07:34:30, IPPhoneSendMessage, 10.38.2.4, PRIRP35V2QS, OK           6         2019-02-17 07:31:30, IPPhoneSendMessage, 10.38.2.4, PRIRP35V2QS, OK           7         2019-02-17 07:31:40, IPPhoneSendMessage, 10.38.2.4, PRIRP35V2QS, OK                                                                                                    | ••• 1.00           | L Actions                                                             |                |                     |
| 2         2018-02-17 073531, IPPRoneSendHessage, 10.38.2.4, PRIRP13V2QS, 0K           3         2018-02-17 073450, IPPRoneSendHessage, 10.38.2.4, PRIRP13V2QS, 0K           4         2018-02-17 073430, IPPRoneSendHessage, 10.38.2.4, PRIRP13V2QS, 0K           5         2018-02-17 073244, IPPRoneSendHessage, 10.38.2.4, PRIRP13V2QS, 0K           6         2018-02-17 073155, IPPRoneSendHessage, 10.38.2.4, PRIRP13V2QS, 0K           7         2018-02-17 073154, IPPRoneSentus, 10.38.2.4, PRIRP13V2QS, 0K                                                                                                    | ₩ <sub>0</sub> LdS | Actions                                                               |                |                     |
| 3         2019-02-17 0734580, IPPhoneSendMessage, 10.82.4, PRIIRP35VQ0S, OK           4         2019-02-17 073438, IPPhoneSendMessage, 10.82.4, PRIIRP35VQ0S, OK           5         2019-02-17 073248, IPPhoneSendMessage, 10.82.4, PRIIRP35VQ0S, OK           6         2019-02-17 0733458, IPPhoneSendMessage, 10.82.4, PRIIRP35VQ0S, OK           7         2019-02-17 0731458, IPPhoneSendMessage, 0.08.2.4, PRIIRP35VQ0S, OK                                                                                                    | 2                  | 2019-02-17 07:35:11, IPPhoneSendMessage , 10.38.2.4, PRIRP35V2QS , OK |                |                     |
| 4         2015-02-17 073438, IPPhonesSendMessage, 10.82.4, PRIRPD5VQ05, OK           5         2015-02-17 073248, IPPhonesStatus, 10.38.2, A PRIRPD5VQ05, OK           6         2015-02-17 073153, IPPhonesStatus, 10.38.2, A PRIRPD5VQ05, OK           7         2015-02-17 0731438, IPPhonesStatus, 10.38.2, A PRIRPD5VQ05, OK                                                                                                    | 3                  | 2019-02-17 07:34:50, IPPhoneSendMessage , 10.38.2.4, PRIRP35V2QS , OK |                |                     |
| 5         2015-02-17 07:32-48, IPPRoneStatus, 10.38.2.4, PRIRP35V2Q5, 0K           6         2015-02-17 07:31:55, IPPRoneStatus, 10.38.2.4, PRIRP35V2Q5, 0K           7         2015-02-17 07:31:49, IPPRoneStatus, 10.38.2.4, PRIRP35V2Q5, 0K                                                                                                    | 4                  | 2019-02-17 07:34:39, IPPhoneSendMessage , 10.38.2.4, PRIRP35V2QS , OK |                |                     |
| 6 2019-02-17 07:31:55, IPPhoneStatus, 10.38.24, PRIRP39/2Q5, OK<br>7 2019-02-17 07:31:49, IPPhoneStatus, 10.38.24, PRIRP39/2Q5, OK                                                                                                    | 5                  | 2019-02-17 07:32:46, IPPhoneStatus , 10.38.2.4, PRIRP35V2QS , OK      |                |                     |
| 7 2019-02-17 07:31:49, IPPhoneStatus, 1.0.38.24, PRIRP39/2QS, OK                                                                                                    | 6                  | 2019-02-17 07:31:55, IPPhoneStatus , 10.38.2.4, PRIRP35V2QS , OK      |                |                     |
|                                                                                                    | 7                  | 2019-02-17 07:31:49, IPPhoneStatus , 10.38.2.4, PRIRP35V2QS , OK      |                |                     |

2. View in the Devices Agents Status page that opens (shown in the preceding figure):

- the names of the Agents registered in the deployment
- the names of the Tenants under which Agents are registered
- the date and time each Agent was registered
- the last action each Agent performed for its devices

#### International Headquarters

1 Hayarden Street, Airport City Lod 7019900, Israel Tel: +972-3-976-4000 Fax: +972-3-976-4040

#### AudioCodes Inc.

200 Cottontail Lane, Suite A101E, Somerset, NJ 08873 Tel: +1-732-469-0880 Fax: +1-732-469-2298

Contact us: <u>https://www.audiocodes.com/corporate/offices-worldwide</u> Website: <u>www.audiocodes.com</u>

© 2019 AudioCodes Ltd. All rights reserved. AudioCodes, AC, HD VoIP, HD VoIP Sounds Better, IPmedia, Mediant, MediaPack, What's Inside Matters, OSN, SmartTAP, User Management Pack, VMAS, VoIPerfect, VoIPerfectHD, Your Gateway To VoIP, 3GX, VocaNom, AudioCodes One Voice and CloudBond are trademarks or registered trademarks of AudioCodes Limited. All other products or trademarks are property of their respective owners. Product specifications are subject to change without notice.

Document #: LTRT-91200

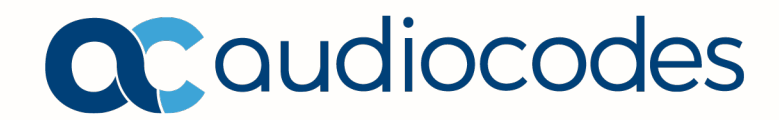